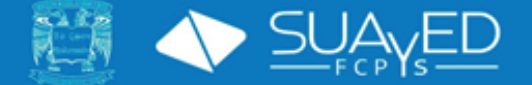

# INSTRUCTIVO DE INSCRIPCIÓN 2025-2 NUEVO INGRESO

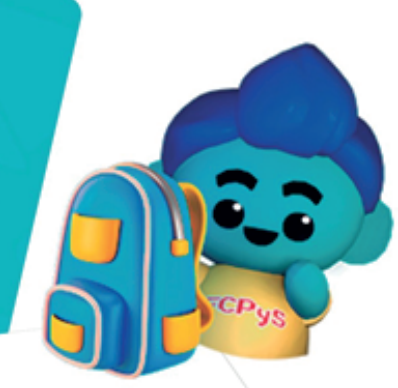

DEBERÁS LEER POR COMPLETO EL INSTRUCTIVO ANTES DE DAR INICIO AL PROCESO, DE NO CONCLUIR CON ESTE PROCESO, EN TIEMPO Y FORMA, TU INGRESO A LA UNAM QUEDARÁ AUTOMÁTICAMENTE CANCELADO DE ACUERDO A LO INDICADO EN EL ARTICULO 29 DEL REGLAMENTO GENERAL DE INSCRIPCIÓNES DE LA UNAM.

## VERIFICACIÓN DE DOCUMENTOS DE PRIMER INGRESO EMITIDOS POR LA DGAE

a. **Carta de asignación y toma de protesta.** De este documento cuentas con dos copias, deberás firmar ambos, uno lo conservarás y el segundo lo subirás en línea para la revisión del plantel.

**Es importante que verifiques** que la copia que estás subiendo al sistema SIDII (Punto 2 del presente instructivo) sea la que tiene la palabra **PLANTEL** impresa en la esquina inferior derecha, **¡Recuerda firmarlo!** 

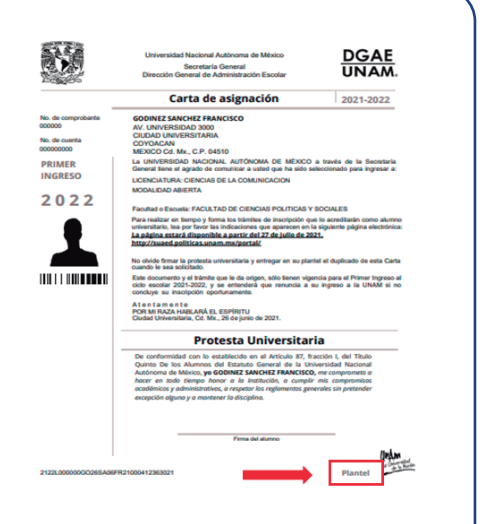

- <image><image><image><image>
- b. Acuse de Recibo de Credencial. Envía la hoja completa ¡No la recortes! Debe estar firmada en los dos espacios donde se solicita.

Es posible que se te entreguen documentos adicionales. Te pedimos conservar los mismos en caso de alguna aclaración, pero no serán requeridos para su ingreso al plantel.

En caso de no contar con los documentos previamente mencionados (**Carta de Asignación y Acuse de Recibo de credencial**) es importante que verifique su proceso de ingreso con la DGAE.

## 2 DEL 23 (12:00 HORAS) AL 24 DE ENERO (17:00 HORAS) ( (Hora en Ciudad de México, CDMX) ENTREGA EN LÍNEA DE DOCUMENTOS PARA PLANTEL.

EL SISTEMA ABRE A PARTIR DEL DIA 23 DE ENERO A LAS 12:00 HORAS, POR LO QUE NO ES POSIBLE EL INGRESO AL SISTEMA ANTES DE ESA FECHA Y HORA. ES REQUERIDO HABER RECIBIDO LOS DOCUMENTOS DE NUEVO INGRESO (PASO 1) CON ALMENOS 24 HORAS DE ANTELACIÓN PARA INGRESAR AL SISTEMA.

Con la documentación anteriormente mencionada, ingresa a la página:

https://inscripciones.politicas.unam.mx/

a. Escribe tus datos: número de cuenta (sólo los 9 dígitos, sin ningún dato adicional) y NIP (tu NIP es tu fecha de nacimiento en el formato ddmmaaaaa, sin usar diagonales ni dejar espacios) (ES REQUERIDO HABER RECIBIDO LOS DOCUMENTOS DE NUEVO INGRESO (PASO 1) CON ALMENOS 24 HORAS DE ANTELACIÓN PARA INGRESAR AL SISTEMA SIDII, SISTEMA EN DONDE SE REALIZAR LA INSCRIPCIÓN EN EL PLANTEL)

| Sistema de             | na integra do información instituciónal<br>tación conclus futicios y tecnins<br>tación de Servicios Excitores<br>e inscripciones |
|------------------------|----------------------------------------------------------------------------------------------------|
| Acceso estudiantes     |                                                                                                    |
| Número de cuenta       |                                                                                                    |
| 1                      |                                                                                                    |
| Nip                    |                                                                                                    |
| Mantener sesión activa |                                                                                                    |
|                        | INICIAR SESIÓN                                                                                                    |
| ACCESO PROFESORES      |                                                                                                    |

b. Una vez que hayas accedido al portal deberás seleccionar: SUBIR DOCUMENTOS

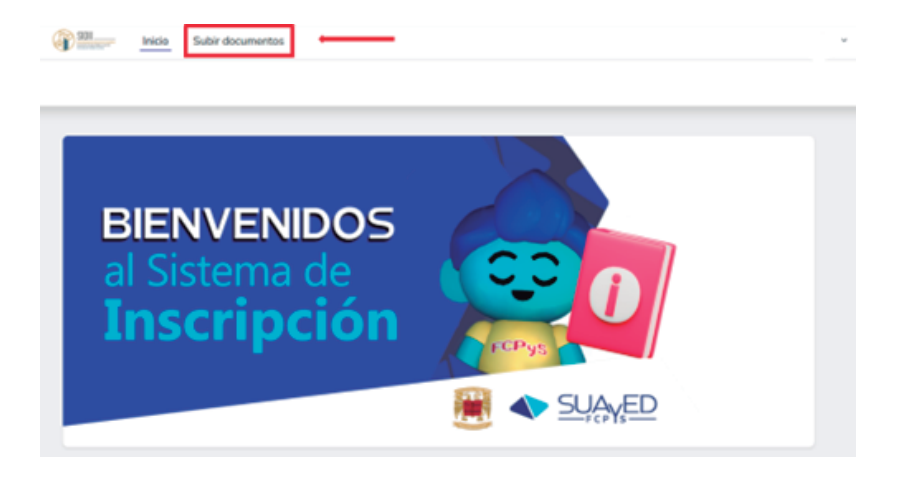

c. Se solicitará, previo al alta de documentos, actualizar datos personales, debes seleccionar: **Ingresar** 

| @ | Inicio | Subir documentos                                                    |  |
|---|--------|---------------------------------------------------------------------|--|
|   |        |                                                                     |  |
|   | Ante   | s de ingresar tus documentos debes actualizar tus datos personales. |  |

d. Es importante que sean llenados los campos vacíos de tus datos personales, al finalizar deberás presionar: **Actualizar** 

| Actualizar datos personales                  |              |  |  |
|----------------------------------------------|--------------|--|--|
|                                              |              |  |  |
|                                              | /            |  |  |
| Correo de recuperación                       | í.           |  |  |
| Número telefónico                            |              |  |  |
| iombre de persona de contacto de emergencia  |              |  |  |
| eléfono de persona de contacto de emergencia |              |  |  |
|                                              | ]            |  |  |
| Correo de persona de contacto de emergencia  | $\checkmark$ |  |  |
|                                              | J            |  |  |
| Actualizar                                   |              |  |  |
|                                              |              |  |  |
|                                              |              |  |  |
|                                              |              |  |  |

e. Una vez que hayas actualizado tus datos le enviará a la página de inicio donde deberás seleccionar: **SUBIR DOCUMENTOS** 

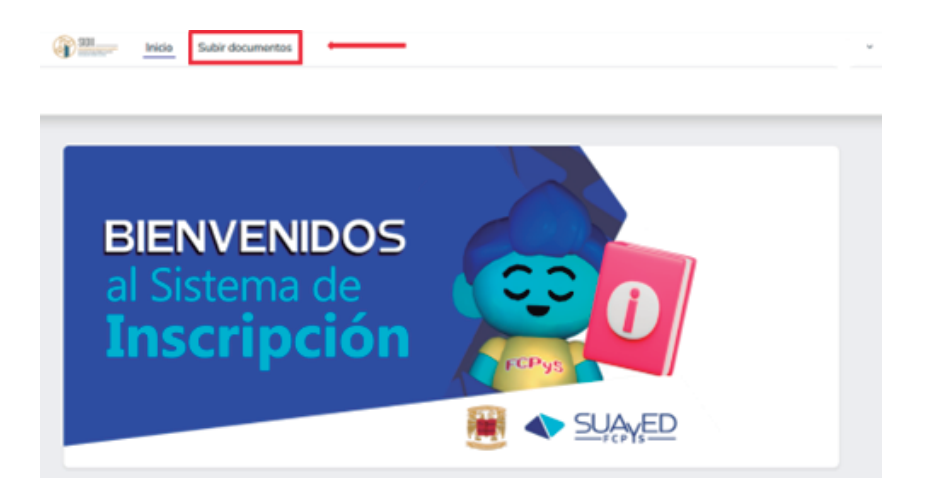

f. Se cargarán las instrucciones para subir los documentos de forma individual. Si tienes dudas sobre cuáles debes subir puedes consultar el apartado a y b del punto 1 del presente instructivo.

| Tamaño máxin  | no por archivo 2 [Mb]                |
|---------------|--------------------------------------|
| Carta asigna  | ición                                |
| Elegir archiv | No se ha seleccionado ningún archivo |
| Solicitud de  | credencial                           |
| Elegir archiv | No se ha seleccionado ningún archivo |
|               |                                      |
| Subir docume  | intos                                |

g. Los documentos deberán subirse POR SEPARADO, de preferencia escaneados a color (si el documento recibido por DGAE se encuentra en blanco y negro, podrá subirlo en formato blanco y negro), en formato PDF, firmados y con un peso menor a 2mb. En caso de no cumplir con estas características no se podrán adjuntar los archivos. Te pedimos que los archivos sean lo más legibles posibles (evitar imágenes borrosas)

Recomendamos las siguientes Apps, para dispositivos móviles, para escanear tus documentos:

- a. Adobe Scan
- b. CamScanner
- c. Scan PDF

h. Selecciona la opción EXAMINAR para cargar cada archivo, al haber subido los dos documentos obligatorios puedes dar clic al botón azul SUBIR DOCUMENTOS.

| Subir documentos d<br>Tanalo máximo por archivo 2 pro<br>Carta asignación<br>Elegir archivo<br>Solicitud de credencial<br>Elegir archivo<br>Suber documentos | estudiantes de primer ingreso<br>V<br>leccionado ningún archivo<br>leccionado ningún archivo |  |
|----------------------------------------------------------------------------------------------------|----------------------------------------------------------------------------------------------|--|
| BIEN<br>al Sist<br>Insc                                                                                                    | Éxito<br>Se subió tu documento satisfactoriamente.                                           |  |

- i. Es importante que los documentos estén completos, sean correctos y se encuentren firmados para poder registrar las asignaturas en las fechas indicadas en el paso 3.
- j. Se llevará a cabo una revisión de los documentos, en caso de alguna incidencia nos comunicaremos vía correo electrónico a la dirección electrónica proporcionada en su registro ante DGAE, favor de estar atento al mismo (es posible que el correo se aloje en la carpeta de spam o correo no deseado, favor de verificarlos).
- k. En caso de recibir la notificación de incidencia en algún documento deberá actualizarlo siguiendo los pasos siguientes:

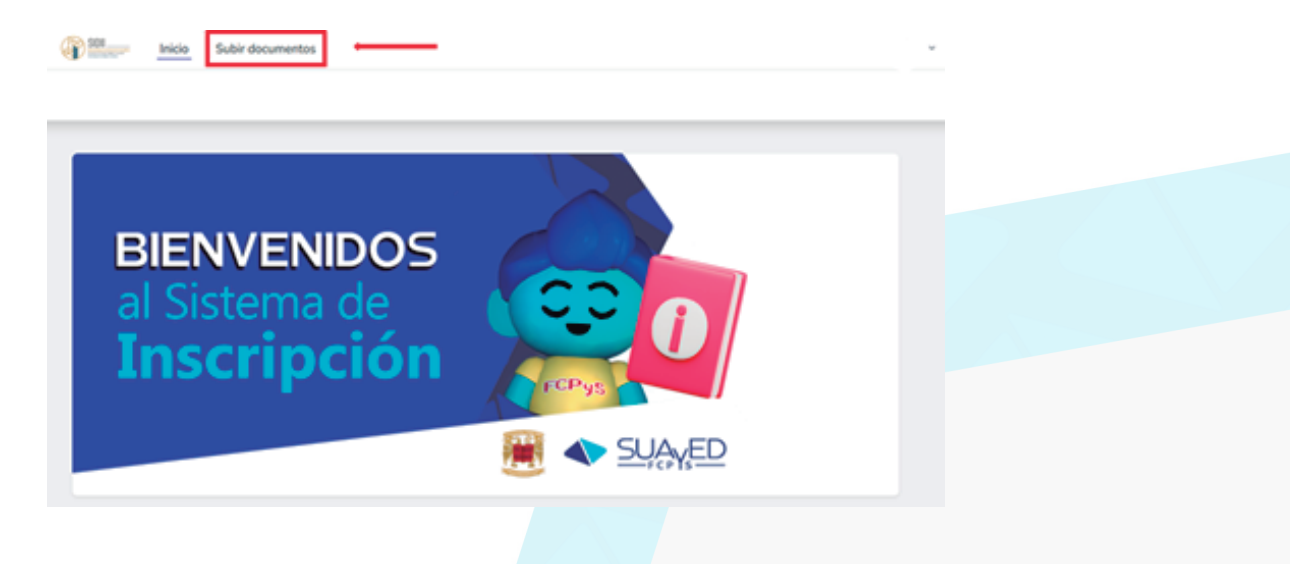

| Subir docume<br>Tamaño máximo por an | entos estu<br>chivo 2 [Mb] | diantes de primer ingreso                |                      |
|--------------------------------------|----------------------------|------------------------------------------|----------------------|
| Documento                            | Ver                        | Subir Archivo                            | Actualizar           |
| carta de asignación                  | Ver<br>documento           | Elegir archivo No se ha selecciodo ningú | n archivo Actualizar |
| solicitud credencial                 | Ver<br>documento           | Elegir archivo No se ha selecciodo ningú | n archivo Actualizar |

Los documentos se dan de alta por separado, por lo cual deberá poner atención en que documento se encuentra actualizando.

. ESTE PUNTO ES OBLIGATORIO PARA SISTEMA DE UNIVERSIDAD ABIERTA (SUA), Entrega en físico de los documentos "Carta de Asignación" (Plantel) y "Acuse de Recibo de Credencial", en la "Bienvenida" el 25 DE ENERO DEL 2025, directamente en la Facultad de Ciencias Políticas y Sociales (Consultar horarios en el portal del SUAyED FCPyS https://suayedpoliticas.unam.mx/portal/index.html).

### ESTE PUNTO ES OPCIONAL PARA LOS ALUMNOS QUE INGRESAN AL SISTEMA DE EDUCACIÓN A DISTANCIA (ED).

Nota: No se permitirá el acceso al sistema previo a las fechas establecidas; ES REQUERIDO FINALIZAR EL PASO 1 CON AL MENOS 24 HORAS DE ANTELACIÓN PARA INGRESAR AL SISTEMA

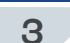

## DEL 28 DE ENERO (10:00 HORAS) AL 29 DE ENERO (19:00 HORAS)

(Hora en Ciudad de México, CDMX)

### **REGISTRO DE ASIGNATURAS.**

En caso de recibir, o descargar, la tira de materias del portal SITIO DEL ASPIRANTE, debe recordar que esta NO ES TU COMPROBANTE DE INSCRIPCIÓN ante el plantel, ya que aún no has dado de alta las materias que cursarás en el primer semestre. Para ello debes seguir los siguientes pasos:

a. Ingresa de nuevo al portal

https://inscripciones.politicas.unam.mx/

b. Escribe tus datos: número de cuenta y NIP (fecha de nacimiento en el formato ddmmaaaaa, sin guiones ni espacios).

| SIDDI<br>States report to indirace in indirace with<br>States in original of States in States in<br>States in original of States in States in<br>States in original of States in States in<br>States in original of States in States in<br>States in original of States in States in<br>States in original of States in States in<br>States in States in States in<br>States in States in States in<br>States in States in States in<br>States in States in States in<br>States in States in States in<br>States in States in States in<br>States in States in<br>States in States in<br>States in States in<br>States in States in<br>States in States in<br>States in States in<br>States in States in<br>States in States in<br>States in States in<br>States in States in<br>States in States in<br>States in States in<br>States in States in<br>States in<br>St |  |
|----------------------------------------------------------------------------------------------------|--|
| Acceso estudiantes                                                                                                    |  |
| Número de cuenta                                                                                                    |  |
| 1                                                                                                    |  |
| Nip                                                                                                    |  |
|                                                                                                    |  |
| Mantener sesión activa                                                                                                    |  |
| INICIAR SESIÓN                                                                                                    |  |
| ACCESO PROFESORES                                                                                                    |  |
|                                                                                                    |  |

c. De acuerdo al listado siguiente (indicado por licenciatura) debes elegir las claves de asignaturas que aparecen, los grupos los podrás seleccionar tú de acuerdo a la oferta en plantillas. Para conocer los grupos programados de primer semestre, visita la siguiente liga:

## https://inscripciones.politicas.unam.mx/suayed/ordinarios

Debes seleccionar la plantilla de tu modalidad, ya sea abierto o a distancia, debido a que cada una cuenta con nomenclatura de grupos diferentes. Si tratas de registrar un grupo de una modalidad diferente al que perteneces, el sistema marcará error.

Es importante mencionar que **no están programados los mismos grupos que aparecen en** la tira de materias, se deberán registrar los que aparecen en las plantillas del portal SIDII.

Las materias que corresponden al primer semestre conforme a la licenciatura son:

Ciencias de la comunicación - Plan 2067

- 2100 Comprensión de Textos y Expresión Oral
- 2101 Construcción Histórica de México en el Mundo I
- 2102 Consulta de Fuentes y Lectura Numérica del Mundo
- 2104 Introducción al Pensamiento Social y Político Moderno
- 2106 Economía
- 2107 Lenguaje Cultura y Poder

Ciencias Políticas y Administración Pública - Plan 2070

- 2100 Comprensión de Textos y Expresión Oral
- 2101 Construcción Histórica de México en el Mundo I
- 2102 Consulta de Fuentes y Lectura Numérica del Mundo
- 2103 Introducción a la Ciencia Política
- 2104 Introducción al Pensamiento Social y Político Moderno
- 2105 Teoría de la Administración Pública I

Relaciones Internacionales - Plan 2068

- 2100 Comprensión de Textos y Expresión Oral
- 2101 Construcción Histórica de México en el Mundo I
- 2102 Consulta de Fuentes y Lectura Numérica del Mundo
- 2104 Introducción al Pensamiento Social y Político Moderno
- 2108 Geografía
- 2109 Introducción al Estudio de las Relaciones Internacionales

Sociología – Plan 2069

- 2100 Comprensión de Textos y Expresión Oral
- 2101 Construcción Histórica de México en el Mundo I
- 2102 Consulta de Fuentes y Lectura Numérica del Mundo
- 2104 Introducción al Pensamiento Social y Político Moderno
- 2110 Sociología Clásica P.C.P.
- 2111 Sociología Clásica Critica al Capitalismo

d. Si eres del sistema abierto (SUA) deberás de organizar tu horario de la siguiente manera:

Las tutorías se organizan en sábados de un asterisco (\*) y en sábados de dos asteriscos (\*\*). Por lo tanto, a las asignaturas que elijas con horario de un asterisco (\*) deberás presentarte en los sábados\*y a las asignaturas que elijas con horario de dos asteriscos (\*\*) deberás presentarte los sábados\*\*.

Para conocer las fechas a las que les corresponde un asterisco y dos asteriscos, por favor visita el calendario 2025-2:

https://suayedpoliticas.unam.mx/portal/linkcalendario.html

Te recomendamos inscribir 3 asignaturas de un asterisco (\*) y 3 asignaturas de dos asteriscos (\*\*). Deberás de tener varias opciones de grupos programados para la inscripción, es posible que algunos se saturen a lo largo de los días, pero puedes dar de alta tus siguientes opciones.

e. Si eres del **sistema a distancia (ED)** recuerda que no hay horarios programados y las asignaturas se cursan en la plataforma del sistema SUAyED FCPyS:

https://plataforma.suayedpoliticas.unam.mx/moodle/login/index.php

f. Una vez que hayas accedido al portal y hayas seleccionado tus grupos deberás dirigirte al menú (en el lateral superior izquierdo): **ORDINARIOS>INSCRIBIRSE** 

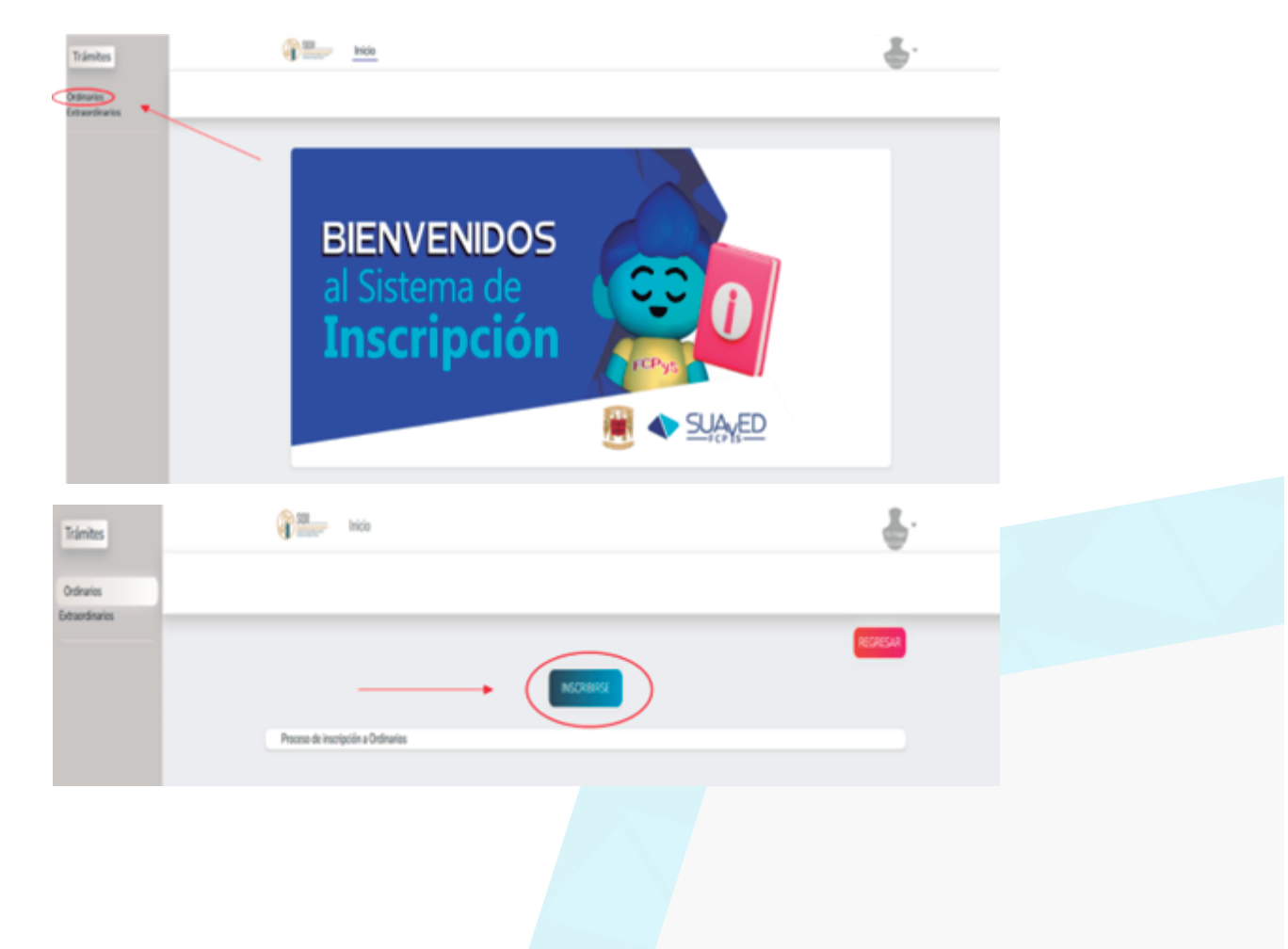

g. En la opción INSCRIBIRSE, se cargará la opción para escribir la clave de asignatura, se desplegará un listado de grupos disponibles, al elegir el deseado da clic en el botón de AGREGAR. Debes de repetir ese paso con cada una de las materias que quieras inscribir. Te recomendamos dar de alta las seis asignaturas indicadas, ya que cada semestre se recibirá nuevo ingreso lo que dificultará tu inscripción más adelante si no lo haces.

|    | Inscripción                                                                                                    | a ordinarios SUA.                                                                  |                                      |                      |                                                                                                  |                                                      |              |                                          |                                 |                                                                  |
|----|----------------------------------------------------------------------------------------------------|------------------------------------------------------------------------------------|--------------------------------------|----------------------|--------------------------------------------------------------------------------------------------|------------------------------------------------------|--------------|------------------------------------------|---------------------------------|------------------------------------------------------------------|
| is |                                                                                                    |                                                                                    |                                      | _                    |                                                                                                  |                                                      |              |                                          | _                               |                                                                  |
|    |                                                                                                    |                                                                                    |                                      |                      |                                                                                                  |                                                      |              |                                          | 8545                            |                                                                  |
|    | Instrucci                                                                                                    | ones de uso: Ingresa la cl                                                         | iave de asign                        | etura                |                                                                                                  |                                                      |              |                                          |                                 |                                                                  |
|    | Baser da                                                                                                    | e nipstas                                                                          |                                      | •                    |                                                                                                  | -                                                    |              |                                          |                                 |                                                                  |
|    | Care                                                                                                    | Asignatura                                                                         | Grape                                |                      | Prefesar Harasia                                                                                 | Selán 0                                              | kp.          | harb                                     | r                               |                                                                  |
|    |                                                                                                    |                                                                                    |                                      |                      |                                                                                                  |                                                      |              |                                          |                                 |                                                                  |
|    | Inscrip                                                                                                    | ción actual.                                                                       |                                      |                      |                                                                                                  |                                                      |              |                                          |                                 |                                                                  |
|    | Care                                                                                                    |                                                                                    | hiptos                               |                      |                                                                                                  | Grupo                                                |              |                                          |                                 |                                                                  |
|    |                                                                                                    |                                                                                    |                                      |                      |                                                                                                  |                                                      |              |                                          |                                 |                                                                  |
|    |                                                                                                    |                                                                                    |                                      |                      |                                                                                                  |                                                      |              |                                          |                                 |                                                                  |
|    | nacija                                                                                                    | Inicio<br>de a ordinarios SUA.                                                     |                                      |                      |                                                                                                  |                                                      |              |                                          |                                 |                                                                  |
|    | inscript                                                                                                    | Incia<br>ón a ordinarios SUA                                                       |                                      |                      |                                                                                                  |                                                      |              |                                          |                                 | REALESA                                                          |
|    | inscipci                                                                                                    | in a ordinarios SUA                                                                |                                      |                      |                                                                                                  |                                                      |              | Plana da                                 | computine 3                     | TECHTER<br>11/12/12 AM                                           |
|    | inscript<br>1421<br>Case                                                                                                    | en a ordinarios SUA.                                                               |                                      | Grape                | Patar                                                                                            | Hearis                                               |              | Plote de <b>Satún</b>                    | ornatie :<br>Disp.              | PECONEXA<br>11/12/12 AM                                          |
|    | Inscript<br>Data                                                                                                    | Inicio Anigenters SOTEMA POLITICO HERE                                             | DAND 1                               | Gnapo<br>9223        | Professor<br>MASCALLON MARTINEZ SARA                                                             | Mararia<br>150000 - 27                               | 9990         | Hora de<br>Satén<br>DODI                 | ormulia:<br>Disp.<br>2          | TECHNIK<br>11/12/12/AM<br>Inscibit                               |
|    | 241<br>241<br>241<br>241<br>241                                                                                                    | Alignatura<br>SSTEMA POLITICO-MEXI<br>SSTEMA POLITICO-MEXI                         | DAND 1<br>DAND 1                     | Gnape<br>9023        | Profesor<br>Modiculon invertinez SAPA<br>ALEXANDRE RAMPEZ GLORIA LUZ                             | Hanaria<br>150000-17<br>150000-17                    | 99-00        | Hora de<br>Satán<br>DISH<br>BROS         | errodia 2<br>Digo.<br>2<br>2    | PECCELLA<br>ILLEZ AM<br>Insolhir<br>Agregar                      |
|    | 1413<br>1413<br>1413<br>1413<br>1413<br>1413<br>1413                                                                                                    | Adjustura<br>SOTEMA POLITICO HERE<br>SOTEMA POLITICO HERE                          | CAND 1<br>CAND 1<br>CAND 1           | Gnpe<br>9023<br>9022 | Professor<br>HINGALLON MARTINEZ SARIA<br>ALLIANOME RAAMISEZ GLORIA LUZ<br>LIZEAND ANGELES CARLOS | Mararia<br>150000-17<br>150000-17<br>190000-21       | 3040<br>3040 | Hora de<br>Satán<br>D104<br>8005<br>D205 | orsola 2<br>Digo<br>2<br>2<br>4 | TECCHICA<br>III AIR III<br>Marajar<br>Agragar<br>Agragar         |
|    | Deployeri<br>Deployeri<br>Deploy | Alignatura<br>SSTEMA POLITICO-MEXI<br>SSTEMA POLITICO-MEXI<br>SSTEMA POLITICO-MEXI | DAND I<br>DAND I<br>DAND I<br>DAND I | 6npe<br>9023<br>9022 | Profesor<br>MINGALLON HARTINEZ SARIA<br>ALEXANDER RAMPIEZ GLOTIA LUE<br>LOZIANO ANGELES CARLOS   | Herarie<br>150000 - 17<br>150000 - 21<br>190000 - 21 | 0000         | Hora-de<br>Satin<br>D104<br>8005<br>0005 | ernalis<br>Disp.<br>2<br>2<br>4 | TECHNIC<br>TENEST AM<br>Technic<br>Agreger<br>Agreger<br>Agreger |

 h. Una vez que des de alta tus 6 asignaturas en el sistema es importante presionar la opción "Finalizar", con esto se cerrará tu inscripción y podrá descargar tu comprobante de inscripción.
Es importante que descargues y guardes tu comprobante de inscripción para cualquier duda o aclaración, en caso de no contar con el comprobante de inscripción no puede proceder ninguna aclaración.

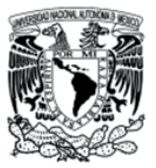

UNIVERSIDAD NACIONAL AUTÓNOMA DE MÉXICO FACULTAD DE CIENCIAS POLÍTICAS Y SOCIALES SECRETARÍA DE SERVICIOS ESCOLARES

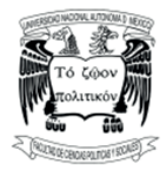

**COMPROBANTE DE INSCRIPCIÓN SUAED 20251** 

| CUENTA       | NOMBRE         | INGRESO |
|--------------|----------------|---------|
| 9999999999   | ABB MARTÍNEZ O | 2025-2  |
|              |                |         |
| PLAN ESTUDIO | CARRERA        | CLAVE   |
| 2069         | Sociología     | 0311    |

| CLAVE | GRUPO | ASIGNATURA                              | PROFESOR                  | UBICACIÓN                             | Horario     |
|-------|-------|-----------------------------------------|---------------------------|---------------------------------------|-------------|
| 2100  | 9001  | COMPRENSION DE TEXTOS Y EXPRES ORAL     | Ramón Ayala               | Edificio B, primer piso, salón<br>109 | 9 a 11*     |
| 2101  | 9001  | CONSTRUC HIST MEXICO EN MUNDO I         | Raul Alejandro Ruíz       | Edificio B, primer piso, salón<br>113 | 9 a11**     |
| 2102  | 9001  | CONSUL FUENTES LECTURA NUMERICA<br>MUND | Rebeca Gómez              | Edificio A, tercer piso, salón<br>309 | 7a9*        |
| 2104  | 9001  | INTRODUC PENSAM SOCIAL POLIT<br>MODERNO | Victoria Ramírez Arellano | Se imparte en línea                   | A distancia |

#### INFORMACIÓN ADICIONAL:

ESTE COMPROBANTE AMPARA LA INSCRIPCIÓN REGISTRADA EN LOS GRUPOS ASIGNADOS Y EN LA FECHA Y ETAPA INDICADAS EN EL ENCABEZADO. LA INSCRIPCIÓN ESTÁ CONDICIONADA AL CUMPLIMIENTO DE LA LEGISLACIÓN UNIVERSITARIA Y DISPOSICIONES DEL H. CONSEJO TÉCNICO. RECUERDA VERIFICAR TU INSCRIPCIÓN DEFINITIVA EN EL SIAE EN LAS FECHAS ESTABLECIDAS DE ACUERDO AL CALENDARIO ESCOLAR.

Tras finalizar la inscripción se cerrará el proceso y no podrá dar de alta más asignaturas. Pero si no seleccionas el botón finalizar puedes salir de tu sesión, cerrar la ventana y continuar con su proceso posteriormente, las materias inscritas se mantendrán en el sistema. La edición se mantiene activa sólo en los días indicados de inscripción.

### 01 DE FEBRERO 2025

### INICIO DE CURSOS PARA EL SISTEMA ABIERTO Y EDUCACIÓN A DISTANCIA

a. El alumnado de sistema abierto ingresará a sus cursos en el horario designado en su comprobante de inscripción a las asignaturas electas previamente. Es importante que se verifique de forma puntual el nombre del docente, el nombre de la asignatura y el aula donde se impartirá el curso.

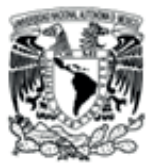

UNIVERSIDAD NACIONAL AUTÓNOMA DE MÉXICO FACULTAD DE CIENCIAS POLÍTICAS Y SOCIALES SECRETARÍA DE SERVICIOS ESCOLARES

COMPROBANTE DE INSCRIPCIÓN SUAED 20251

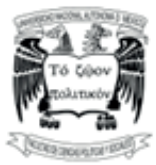

| CUENTA       | NOMBRE         | INGRESO |
|--------------|----------------|---------|
| 999999999    | ABB MARTÍNEZ O | 2025-2  |
|              |                |         |
| PLAN ESTUDIO | CARRERA        | CLAVE   |
| 2069         | Sociología     | 0311    |

| CLAVE | GRUPO | ASIGNATURA                              | PROFESOR                  | UBICACIÓN                             | Horario     |  |
|-------|-------|-----------------------------------------|---------------------------|---------------------------------------|-------------|--|
| 2100  | 9001  | COMPRENSION DE TEXTOS Y EXPRES ORAL     | Ramón Ayala               | Edificio B, primer piso, salón<br>109 | 9 a 11*     |  |
| 2101  | 9001  | CONSTRUC HIST MEXICO EN MUNDO I         | Raul Alejandro Ruíz       | Edificio B, primer piso, salón<br>113 | 9 a11**     |  |
| 2102  | 9001  | CONSUL FUENTES LECTURA NUMERICA<br>MUND | Rebeca Gómez              | Edificio A, tercer piso, salón<br>309 | 7a9*        |  |
| 2104  | 9001  | INTRODUC PENSAM SOCIAL POLIT<br>MODERNO | Victoria Ramírez Arellano | Se imparte en línea                   | A distancia |  |

INFORMACIÓN ADICIONAL:

ESTE COMPROBANTE AMPARA LA INSCRIPCIÓN REGISTRADA EN LOS GRUPOS ASIGNADOS Y EN LA FECHA Y ETAPA INDICADAS EN EL ENCABEZADO. LA INSCRIPCIÓN ESTÁ CONDICIONADA AL CUMPLIMIENTO DE LA LEGISLACIÓN UNIVERSITARIA Y DISPOSICIONES DEL H. CONSEJO TÉCNICO. RECUERDA VERIFICAR TU INSCRIPCIÓN DEFINITIVA EN EL SIAE EN LAS FECHAS ESTABLECIDAS DE ACUERDO AL CALENDARIO ESCOLAR.

b. El alumnado del sistema a distancia deberá ingresar a sus cursos mediante plataforma Moodle:

https://plataforma.suayedpoliticas.unam.mx/moodle/login/index.php

Es de suma importancia visualizar el video para el estudiantado antes de ingresar a la plataforma:

c. En caso de presentar problemas para el ingreso a plataforma deberá comunicarse al correo:

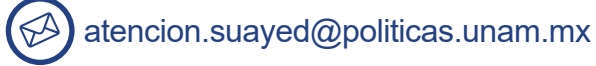

LOS ALUMNOS DE PRIMER INGRESO NO CUENTA CON PERIODO DE CAMBIOS DE GRUPO, POR LO CUAL, POSTERIOR A LAS FECHAS ESTABLECIDAS DE INSCRIPCIÓN DE ASIGNATURAS EN EL PRESENTE INSTRUCTIVO NO SE REALIZARÁN CAMBIOS EN SU INSCRIPCIÓN.

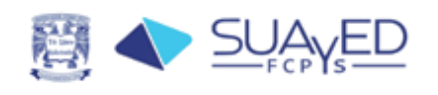

Contraseña Iniciar sesión (ingresar)

¿Ha extraviado la contraseña?

Usuario

 ψ Videos de apoγo para actualizar la contraseña

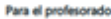

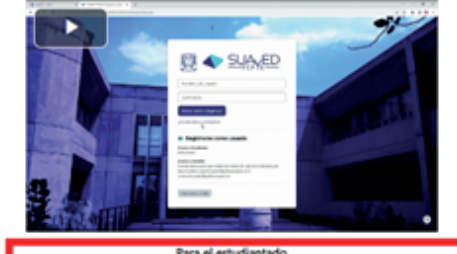

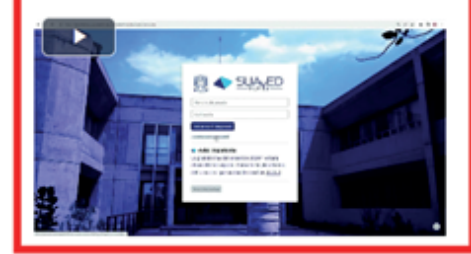

Aviso sobre 'cookies'

Con el fin de atender dudas O incidencias está habilitado el correo:

## escolares.suayed@politicas.unam.mx

En caso de alguna incidencia debes comunicarte a la brevedad al correo electrónico, compartiendo tu número de cuenta e imagen del suceso. El tiempo de respuesta es de entre 24 a 48 horas.

## CEREMONIA DE BIENVENIDA Y ENTREGA DE CREDENCIALES

## ASISTENCIA OBLIGATORIA PARA ALUMNOS DEL SISTEMA ABIERTO (SUA), OPCIONAL PARA ALUMNOS DEL SISTEMA A DISTANCIA (ED).

La bienvenida se encuentra programada para el día día 25 de ENERO del 2025, el itinerario de la Ceremonia de Bienvenida para los estudiantes en la **modalidad abierta y a distancia** se notificará por medio del portal (https://suaed.politicas.unam.mx/portal/), las redes sociales oficiales y el correo electrónico registrado; deberás de estar atento a las actualizaciones de los avisos por estás vías.

En la bienvenida se realizará **la entrega de credenciales al alumnado SUA y ED (asistencia obligatoria para alumnos del sistema abierto)**. A los alumnos del **Sistema a Distancia** que no les sea posible acudir por su credencial, podrán recogerla en el transcurso del semestre, de martes a sábado, en un horario de 09 a 14 horas, directamente en las ventanillas de servicios escolares SUAyED, en el edificio F de la FCPyS; es obligatoria la entrega del **Acuse de Recibo de Credencial**.

# DE NO CONCLUIR CON ESTE PROCESO, EN TIEMPO Y FORMA, TU INGRESO A LA UNAM QUEDARÁ AUTOMÁTICAMENTE CANCELADO.

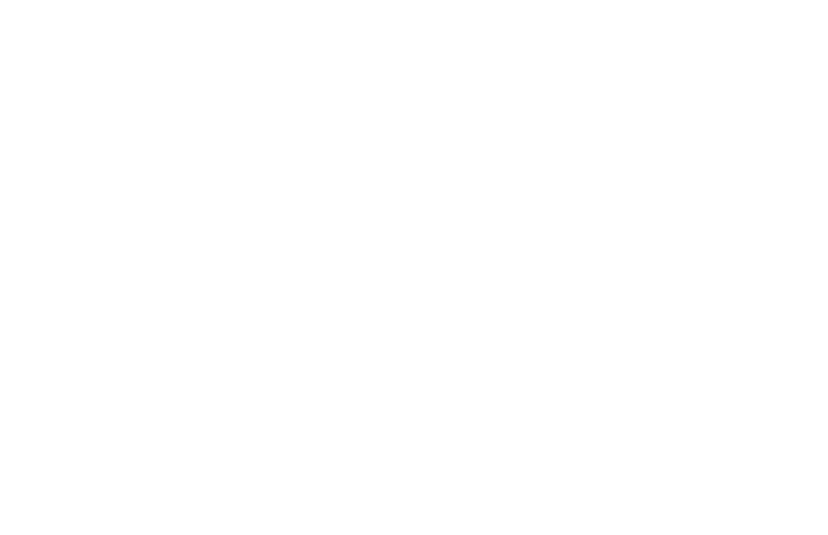